```
- Edit 0 du 12 mai 2016 - MàJ "a" du 14 mai
radio Com Nav SL30 Garmin
** Quelques fonctions
. SQL -> bouton OFF tiré (pull)
. Veille du canal COM "StandBy" (écoute de 2 fréquences Active & StandBy) - Monitoring
  -> 2ème appui sur COM
. Rappel d'une fréquence parmi les 10 Dernières utilisées/ Utilisateurs/ Urgence
  -> SEL (voir ci-dessous description des touches)
. Appel de la fréquence d'urgence : 121.5 Mhz
  -> SEL / "EMRGNCY" (gros bouton) / ENT (=> fréquence StandBy)
. Sauvegarde d'une fréquence "Utilisateur" à partir de la fréquence en "StandBy"
  -> ENT / => "Store as ?" s'affiche /
    entrer NOM (4 caractères)
  -> petit bouton - choix du caractère
  -> gros bouton - déplace le curseur - nom de la fréquence
     après 4 caractères dans le sens horaire => trois traits clignotent à la fin de la ligne
     entrer le type (3 caractères)
  -> petit bouton - choix du type (GND - TWR - ATS - APP - ...)
    ENT pour valider (ou SEL pour annuler la sauvegarde)
. Modification d'une fréquence "Utilisateur" sauvegardée - changing / replacing
  -> afficher la fréquence en Standby (gros & petit bouton) / ENT => "Store as ?" s'affiche /
     modification avec petit & gros bouton / ENT pour valider
. Suppression d'une fréquence "Utilisateur" sauvegardée - Removing
  -> SEL / "User List" (gros bouton) -- selection du canal (petit bouton) /
     SEL => "Remove ?" s'affiche / ENT pour valider (ou SEL pour annuler la modification)
** Affichage
  fréquence active / "S" ou "M" / fréquence StandBy / Route suivie (NAV active)
    ex VOR ?CFA? "FROM 214" - ILS LOC "graphique CDI"
  fonction "Annunciators" -> voyant vert lorsque la fonction est active
** Description des touches
  <-> - COM - NAV - SYS - OBS -- T/F - ID - SEL - ENT (voir Quick Reference Guide)
. COM
  .. ler appui => "S" s'affiche
  .. 2ème appui => "M" s'affiche (Monitoring)
. mode SYS TEME -> réglage des paramètres (voir Quick Reference Guide)
. mode OBS ? non actif avec CDI externe ?
. T/F -> sélection d'une route en To / From
. ID -> fonction audio d'IDENTIFICATION pour station de NAV (avec NAV du GMA 340)
   .. ler appui => IDENT s'affiche 3s - écoute
   .. 2ème appui => VOICE s'affiche 3s - écoute avec volume plus faible
   .. 3ème appui => désactive ID
. SEL -> sélectionne une fréquence sauvegardée
   --> gros bouton
       . COM => AUTO LIST / (?USER Memory?) / WEATHER / EMRGNCY
       . NAV => AUTO LIST / VOR <-> ILS
. ENT (ER) -> sauvegarde une donnée sélectionnée - confirmation rapide -
              sauvegarde une fréquence en StandBy
```

-1-